#### BASE ABUSE AWARENESS TRAINING IS SAFESPORT APPROVED AND LITTLE LEAGUE® PREFERRED.

### **BASE ABUSE AWARENESS TRAININGS**

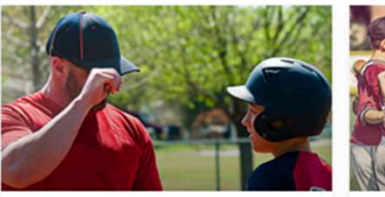

ABUSE AWARENESS FOR ADULTS

TAKE THE FREE ONLINE COURSE

USA R

Hosted by former Major Leaguer, David Ross, the Abuse

Awareness for Adults course provides resources to create

a positive and safe environment for all athletes, coaches,

covered include how to identify and report incidents and

what abuse awareness policies should be in place. A free

recognize misconduct and abuse of all types. Topics

parents, umpires, and spectators by understanding how to

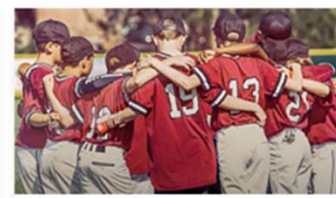

ABUSE AWARENESS FOR MINDRS Hosted by former Major Leaguer, David Ross, the Abuse Awareness for Minors course provides resources to identify what abuse is and what to do it someone is being abused. Topics covered include knowing who and what to tell, and what is and isn't appropriate behavior within baseball activities. A free USA Baseball account is required to access the courses.

# TAKE THE FREE ONLINE COURSE

## Organizations

Choose your BASE Compliant Organization from the dropdown. If you are part of a Little League, choose from the "Little League - Local Leagues" dropdown.

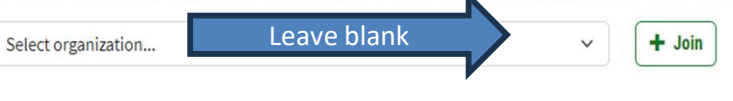

2

### Little League - Local Leagues

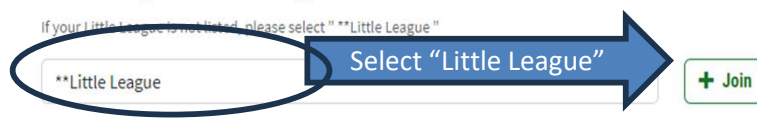

Click Link to Take Course (you will be asked to make an account)
Skip Organization Field...Choose "Little League for "Local League (BELL is not an option)

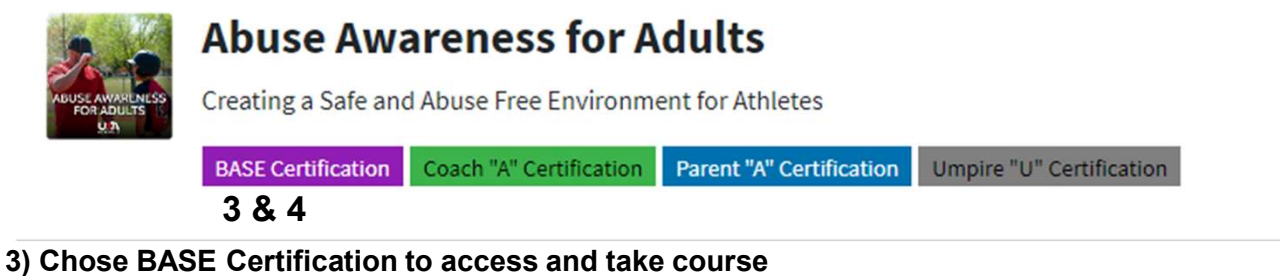

- 5) Chose BASE Certification to access and take course
- 4) When completed return to account page a select BASE Certification to DL Cert.
- 5) Email coy of certificate to bellprez1102@gmail.com,

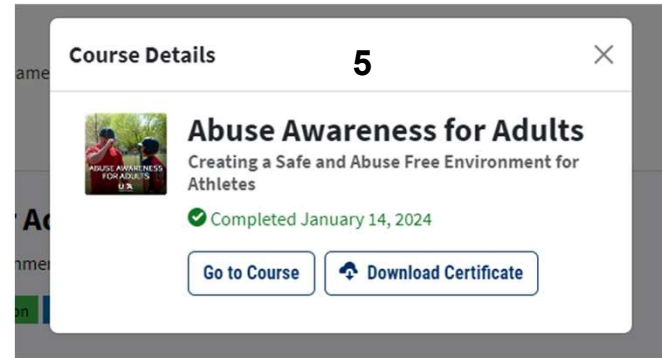